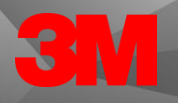

3M | M\*Modal CDI Engage One

## **Utilizing the NLU Content webpage**

- 1. Visit docs.mmodal.com
- 2. Log in with your username and password
  - a. If this is your first time you need to register with your company email

| docs.mmodal.com | m/home/index.php/login                                                                                               |                                                 |                                                                         |  |  |  |  |  |  |
|-----------------|----------------------------------------------------------------------------------------------------|-------------------------------------------------|-------------------------------------------------------------------------|--|--|--|--|--|--|
|                 | <b>3M</b>   M*M                                                                                                    | lodal                                           |                                                                         |  |  |  |  |  |  |
|                 | You are here: Home / Log<br>WELCOME TO THE 3M   M                                                                    | in<br>*MODAL HELP SITE! PLEASE LOG IN TO CON    | TINUE.                                                                  |  |  |  |  |  |  |
|                 | If this is your first time visiting the help site, please register with your company email to ensure correct access. |                                                 |                                                                         |  |  |  |  |  |  |
|                 | If you are having issues lo                                                                                          | gging into the site, please contact HI-Fluency  | ocsAdmin@mmm.com. Do not attempt to register again.                     |  |  |  |  |  |  |
|                 | PRODUCT SUPPORT                                                                                                    |                                                 |                                                                         |  |  |  |  |  |  |
|                 | Please remember that you                                                                                             | ur help site credentials differ from your produ | ct credentials.                                                         |  |  |  |  |  |  |
|                 | For support of any 3M M <sup>3</sup>                                                                                 | Modal products, please contact 3M Custome       | r Support at 800-435-7776. Select option 1 for all 3M M*Modal products. |  |  |  |  |  |  |
|                 | NOTE: For an optimal exp                                                                                             | erience, please use Chrome or Firefox. Unexp    | ected results may occur when using other browsers.                      |  |  |  |  |  |  |
|                 | Username *                                                                                                    |                                                 |                                                                         |  |  |  |  |  |  |
|                 | Password *                                                                                                    |                                                 |                                                                         |  |  |  |  |  |  |
|                 | Remember me                                                                                                    |                                                 |                                                                         |  |  |  |  |  |  |
|                 |                                                                                                    | Log in                                          |                                                                         |  |  |  |  |  |  |
|                 | Forgot your password?<br>Forgot your username?<br>Don't have an account?                                             |                                                 |                                                                         |  |  |  |  |  |  |

- 3. Once logged in you will navigate to the links within the gray header and click on the "Products" link
- 4. A drop down will appear, and you will want to select "CDI Solutions"

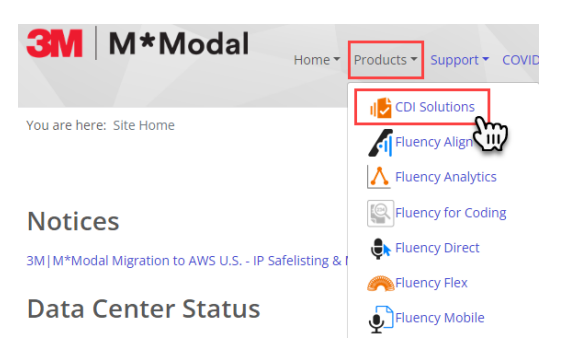

- 5. Navigate to the set of links under the gray header and choose "Resources"
- 6. On the drop down you will click on CDI Content
  - a. Note: hovering on the CDI Content expands to add CDI Pediatric Content which can then be clicked on if looking for Peds information. To access non-pediatric specific content, you must click the "CDI Content" line.

3M | M\*Modal CDI Engage One © 2023 3M is a trademark of 3M Company. Microsoft and Windows are trademarks or registered trademarks of Microsoft Corporation in the United States and other countries.

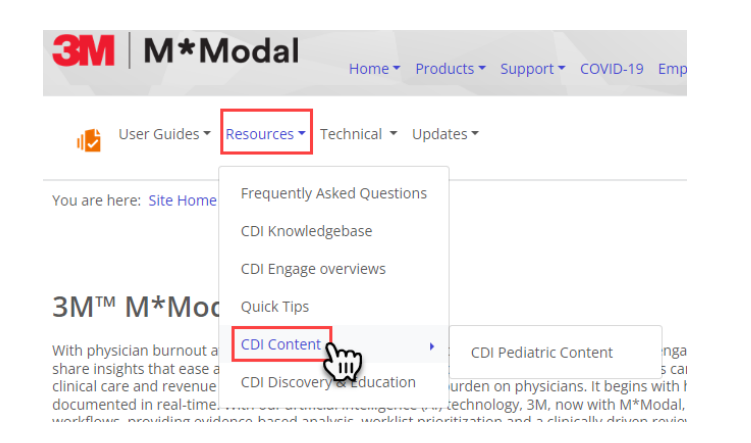

7. Once you are on the NLU content page you will notice the current content version that is available

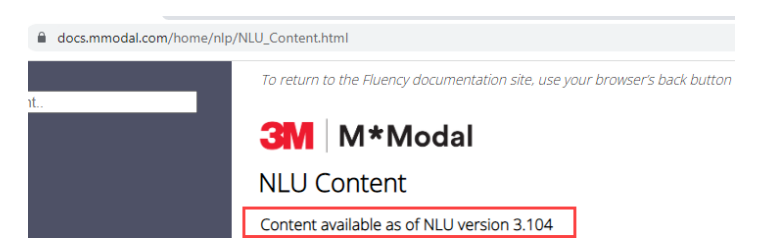

- The content housed here is a list of the clinical notifications, opportunities, and physician messages (herein all referred to as "rules") for 3M<sup>™</sup> M\*Modal Engage One<sup>™</sup>, 3M<sup>™</sup> 360 Encompass<sup>™</sup>, and 3M<sup>™</sup> M\*Modal CDI Collaborate products.
  - a. The list is grouped by categories aligning with Major Diagnostic Categories (MDC)
  - b. The list is then further separated into conditions within the categories

Categories and Conditions

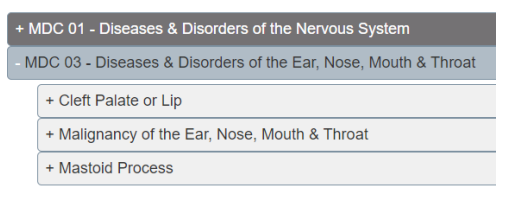

9. There are print buttons which allow for printer friendly downloads of the available content

Print Options: Use the following print and download buttons to render the content by product in a print-friendly format.

| Print CDI Engage One | Print CDI Evidence Sheets | Print Pediatric | Download all rules (.xlsx) |  |
|----------------------|---------------------------|-----------------|----------------------------|--|
|----------------------|---------------------------|-----------------|----------------------------|--|

10. To view the content, click on an MDC line you would like to expand to view conditions

3

| Categories and Conditions                                        |  |  |  |  |  |  |  |  |  |  |
|------------------------------------------------------------------|--|--|--|--|--|--|--|--|--|--|
| + MDC 01 - Diseases & Disorders of the Nervous System            |  |  |  |  |  |  |  |  |  |  |
| + MDC 03 - Diseases & Disorders of the Ear, Nose, Mouth & Throat |  |  |  |  |  |  |  |  |  |  |
| + MD 4 Wiseases & Di:                                            |  |  |  |  |  |  |  |  |  |  |
| + MDC 05 - Diseases & Dis                                        |  |  |  |  |  |  |  |  |  |  |
| + MDC 01 - Diseases & Disorders of the Nervous System            |  |  |  |  |  |  |  |  |  |  |
| - MDC 03 - Diseases & Disorders of the Ear, Nose, Mouth & Throat |  |  |  |  |  |  |  |  |  |  |
| + Cleft Palate or Lip                                            |  |  |  |  |  |  |  |  |  |  |
| + Malignancy of the Ear, Nose, Mouth & Throat                    |  |  |  |  |  |  |  |  |  |  |
| + Mastoid Process                                                |  |  |  |  |  |  |  |  |  |  |

11. Then click on a condition line to expand to view the available rules that apply to that condition

| MDC 03 - Diseases & Disorders of the    | Ear, Nos | se, M           | outh &           | Throat                                                            |  |  |  |  |  |  |
|-----------------------------------------|----------|-----------------|------------------|-------------------------------------------------------------------|--|--|--|--|--|--|
| + Cleft Palate or Lip                   |          |                 |                  |                                                                   |  |  |  |  |  |  |
| + Malignane; of the Ear, No - MDC       | 03 - Dis | eases           | s & Dis          | sorders of the Ear, Nose, Mouth & Throat                          |  |  |  |  |  |  |
| + Mastoid Process - Cleft Palate or Lip |          |                 |                  |                                                                   |  |  |  |  |  |  |
|                                         | Rules    |                 |                  |                                                                   |  |  |  |  |  |  |
|                                         | Code     | Pro             | duct             | Rule                                                              |  |  |  |  |  |  |
|                                         | couc     | E1 <sup>1</sup> | CDI <sup>2</sup> | Naic                                                              |  |  |  |  |  |  |
|                                         | 44001    | ~               | ~                | Documentation of cleft palate without<br>documentation of site    |  |  |  |  |  |  |
|                                         | 44002    | 1               | ~                | Documentation of cleft lip without<br>documentation of laterality |  |  |  |  |  |  |

- 12. Each rule table has 5 main columns
  - a. Code- A machine-readable unique identifier for the rule. An \* indicates the rule is a Clinical Notification
  - b. Product- The product in which the rule is used. The "E1" column represents 3M Engage One, and the "CDI" column includes 360 Encompass and CDI Collaborate
  - c. Rule- A translation of the rule triggers, missing information, and rule resolution
  - d. Physician Message- The nudge message text the physician receives when the rule is triggered. The nudge title is uppercase with the message beneath it
  - e. Risk Classification- A checkmark in any of the CC, MCC, HCC, or MS-DRG sub-columns, indicates that if the requirements of the rule are met, it <u>MAY</u> result in a diagnosis that qualifies for that risk adjustment category. Please note, an ICD-10 diagnosis code will not be generated, and only in a few instances will MEAT criteria be fulfilled. This is only to indicate that a resultant diagnosis from a fulfilled rule <u>MAY</u> qualify.

|      | Product Risk Classification |                  |                                                                                                    |                                                                            |    |     |     |        |
|------|-----------------------------|------------------|----------------------------------------------------------------------------------------------------|----------------------------------------------------------------------------|----|-----|-----|--------|
| Code | E1 <sup>1</sup>             | CDI <sup>2</sup> | Rule                                                                                                    | Physician Message                                                          | CC | MCC | HCC | MS-DRG |
| 5006 | ~                           | ~                | Documentation of chest pain without<br>documentation of the etiology of chest pain                          | CHEST PAIN<br>Please document the etiology of<br>the chest pain, if known. | ~  | ~   | ~   | ~      |
| 5012 | ~                           | 1                | Documentation of angina (+/- clinical evidence of<br>angina) without documentation of the type of<br>angina | ANGINA TYPE<br>Please document the type of<br>angina.                      | ~  |     |     | ~      |

3M | M\*Modal CDI Engage One

## 13. Under the rule table you will find a key defining some superscripts that are used within the tables

<sup>1</sup>Engage One <sup>2</sup>CDI Collaborate and 360 Encompass Evidence Sheets <sup>A</sup>Adult Only <sup>P</sup>Pediatric Only <sup>L</sup>Lab Feed Required \*Clinical Notification

|                                | Code                                          | Product          |                  | Rule                                                                                                    | Physician Message                                                                                                    |
|--------------------------------|-----------------------------------------------|------------------|------------------|----------------------------------------------------------------------------------------------------|----------------------------------------------------------------------------------------------------|
|                                | Code                                          | E1 <sup>1</sup>  | CDI <sup>2</sup> | Kule                                                                                                    | r Hysician Message                                                                                                    |
| <u>80014</u> ▲                 |                                               | ~                | ~                | Documentation of anemia without<br>documentation of the type, acuity,<br>and etiology of anemia (age: > 18<br>years)                                                                  | ANEMIA<br>Please document the etiology, type,<br>and acuity of anemia.                                                                                                    |
| PedAnemia-<br>001 <sup>P</sup> |                                               | 1                | ~                | Pediatric: Lab evidence of anemia<br>and clinical or lab evidence of blood<br>loss anemia or documentation of<br>gastrointestinal bleed without<br>documentation of blood loss anemia | LOW HGB AND HCT - B<br>There is evidence of low hemoglobin<br>and hematocrit and documentation<br>of blood loss and/or transfusion.<br>Please document any associated<br>diagnosis.               |
|                                | 51002042*                                     |                  | ✓                | Notification: Documentation of<br>Kcentra administration                                                                                                    |                                                                                                    |
|                                | 51002622 <sup>L</sup>                         | ~                | ~                | Lab and clinical evidence of<br>disseminated intravascular<br>coagulation without documentation of<br>the presence or absence of<br>disseminated intravascular<br>coagulation         | UNSPECIFIED CLINICAL CONDITION - J<br>There is documentation of bleeding<br>and lab evidence of abnormal<br>fibrinogen, INR, platelets, and D-<br>dimer. Please document associated<br>diagnosis. |
|                                | <sup>1</sup> Engage One                       | <sup>2</sup> CDI | Collabo          | rate and 360 Encompass Evidence Shee                                                                                                    | ts                                                                                                    |
| j                              | <sup>A</sup> Adult Only <sup>P</sup> l        | Pediat           | tric Onl         | (                                                                                                    | —                                                                                                    |
|                                | <sup>L</sup> Lab Feed Req<br>*Clinical Notifi | uired<br>catior  | ו                |                                                                                                    |                                                                                                    |

- 14. Rules include evidence as <u>hover hints</u> within the table. Hover your cursor over the "code" number to open a gray box with the triggering and resolving evidence
  - These contain examples of supporting evidence that <u>MAY</u> trigger and resolve the rules. The supporting evidence examples are <u>NOT</u> all-inclusive lists of what may trigger or resolve that rule.

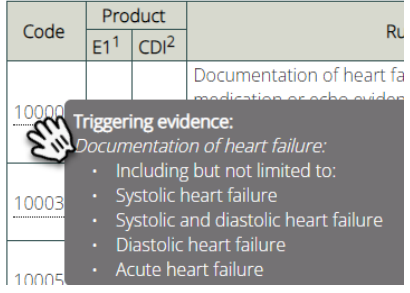

b. There is a scroll bar on the right-hand side of the gray hover box to scroll through all the evidence

|          |                          |                           | Documentation of heart                              | failuro without | HEART FAILURE SPECIFICITY |          |
|----------|--------------------------|---------------------------|-----------------------------------------------------|-----------------|---------------------------|----------|
| 10008 TI | r <b>iggeri</b><br>Iocum | ng evic                   | <b>lence:</b><br>on of heart failure                |                 |                           | <b>^</b> |
|          |                          |                           |                                                     |                 |                           |          |
| 10009 S  | atisfyir                 | ng evid                   | ence:                                               |                 |                           |          |
| D        | ocum<br>In               | <i>entatic</i><br>cluding | on of systolic OR diastolic<br>what not limited to: | heart failure:  |                           |          |
|          |                          | stolic h                  | heart failure                                       |                 |                           |          |
| ,        | • Di                     | astolic<br>stolic a       | heart failure<br>and diastolic heart failure        |                 |                           |          |
|          | • H                      | eart fai                  | lure with normal ejection                           |                 |                           |          |
|          | • He                     | eart fai                  | lure with reduced ejectio                           | n fraction      |                           | 7        |

3M | M\*Modal CDI Engage One

4

- 15. Within the hover hint content, you will see the use of some symbols
  - a. < OR <= for less than OR less than or equal to
  - b. > OR >= for greater than OR greater than or equal to
  - c. (+/-) for "bonus" evidence
    - This is additional supporting evidence in the triggering or satisfying evidence lists that is considered <u>OPTIONAL</u>. It alone will <u>NOT</u> trigger or resolve the rule, but if it is present along <u>WITH</u> the required evidence it will be presented.

| Carla          | Pro             | duct                                                           | Duda                                                                                                    | Dhusisian Massage |  | Risk Cla |  |
|----------------|-----------------|----------------------------------------------------------------|----------------------------------------------------------------------------------------------------|-------------------|--|----------|--|
| Code           | E1 <sup>1</sup> | CDI <sup>2</sup>                                               | Rule Physician Message CC                                                                                                    |                   |  |          |  |
|                |                 |                                                                | Documentation of heart failure and clinical, lab,                                                                                                    | HEART FAILURE     |  |          |  |
| 10000<br>10003 |                 | nronic s<br>nronic l<br>cute on<br>cute on<br>cute on<br>cumen | Systolic and diastolic heart failure<br>Diastolic heart failure<br>chronic Systolic heart failure<br>chronic Systolic and diastolic heart failure<br>chronic Diastolic heart failure<br>tation of grade of heart failure:<br>ssification |                   |  | •        |  |

- 16. There is a search function on the left side of the page in a dark blue-gray side bar
  - a. You can search anything within this bar to see if it is found within the rule
  - b. In the search results you can click the lighter gray word to direct you to where the evidence is found

| <u>^</u>                                                                                                    | - Heart Failu      | ıre                              |      |                                                                                                    |  |
|----------------------------------------------------------------------------------------------------|--------------------|----------------------------------|------|----------------------------------------------------------------------------------------------------|--|
| rt fail                                                                                                    | Rules              |                                  |      |                                                                                                    |  |
| 51002142   Documentation of heart                                                                                                    |                    | Pro                              | duct |                                                                                                    |  |
| CAD without documentation of the                                                                                                    | Code               | E1 <sup>1</sup> CDI <sup>2</sup> |      | Rule                                                                                                    |  |
| presence or absence of cardiomyopathy<br><b>Cardiomyopathy</b><br>7011   Documentation of<br>cardiomyopathy (+/- clinical evidence of    | 10000              | ~                                | ~    | Documentation of heart failure and clinical, lab,<br>medication or echo evidence of heart failure without<br>documentation of the type and acuity of heart<br>failure |  |
| cardiomyopathy) without documentation<br>of the type of cardiomyopathy and the<br>presence or absence of heart failure<br>Cardiomyopathy | 10003 <sup>A</sup> |                                  | ~    | Documentation of acute heart failure without<br>clinical, lab, medication, or radiologic evidence of<br>acute heart failure (age: > 18 years)                         |  |
| 1000   Documentation of heart failure<br>Id clinical, lab, medication or echo<br>idence of heart failure without                         | 10005 <sup>A</sup> |                                  | ~    | Documentation of systolic heart failure without<br>clinical, echo, or medication evidence of systolic<br>heart failure (age: > 18 years)                              |  |
| ocumentation of the type and cuity of<br>eart failure<br>Heart Failure                                                                   | 10006 <sup>A</sup> |                                  | ~    | Documentation of diastolic heart failure without<br>clinical or echo evidence of diastolic heart failure<br>(age: > 18 years)                                         |  |
| 0003   Docume W of acute heart<br>ilure without clinical, lab, medication, or                                                            | 10007*             |                                  | 1    | Notification: Documentation of cor pulmonale (+/-<br>clinical evidence of cor pulmonale)                                                                              |  |